## **LCISD Summer School Registration & Payment**

| 1. | From the LCISD webpage ( <u>www.lcisd.org</u> )<br>click on the Family Access button on the<br>top left corner of the page.                                                                            | Family<br>Access<br>Response<br>A PROUD TRADITION   A BRIGHT FUTURE                                                                                |
|----|----------------------------------------------------------------------------------------------------|----------------------------------------------------------------------------------------------------|
| 2. | Click on the "Login" button on the right<br>side menu.<br>If you have forgotten your username or<br>password, click the "Forgot Username/<br>Password" link and follow the directions<br>on that page. | Family Access Link<br>Login<br>Family Access Help<br>Forgot Username/Password<br>Other Family Access Issues                                        |
| 3. | Enter your Family Access username and password and click the "Sign In" button.                                                                                                    | LAMAR CISD<br>LAMAR CISD<br>LAMAR CISD - 04/15/2015<br>Login ID: username<br>Password<br>Password<br>Forgot your Login/Password?<br>05.16.02.00.03 |
| 4. | On the left side main menu, select the<br>option "Arena Scheduling".<br>A pop up will appear showing the names<br>of all students that qualify to take summer<br>school classes.                       | Home<br>Arena<br>Scheduling<br>Calendar<br>Gradebook<br>Attendance<br>Student Info                                                                 |

| 5. | Under the appropriate student name, click<br>on the current school year link.<br>The Arena Scheduling menu will open in<br>the center of the screen.                                                                                                    |  |  |  |
|----|----------------------------------------------------------------------------------------------------|--|--|--|
| 6. | <ul> <li>You can filter by period (period 1 is AM; period 2 is PM) or subject to find specific courses. You can also scroll through the list of available courses. There is also a course search field in the bottom right corner of the screen.</li> <li>Credit Recovery classes all begin with "CR" in the course title (ex: CR: English 1 A)</li> <li>The "Fit" column specifies whether that course/section fits in your schedule.</li> </ul>                                                                                                    |  |  |  |
|    |                                                                                                    |  |  |  |
|    |                                                                                                    |  |  |  |
|    |                                                                                                    |  |  |  |
|    | Once you have identified the course/section you would like to register for, click the "Add" button in the "Option" column.                                                                                                    |  |  |  |
|    | Arena Scheduling                                                                                                    |  |  |  |
|    | Period:       Subject:       Apply       Reset       A Alternate Class       F - Class is Full         •       Filter       Filter       P - Class has Pre-Requisite       C - Class has Co-Requisite                                                                                                    |  |  |  |
|    | (Summer School) View/Print Schedule   Submit Schedule   Messages                                                                                                    |  |  |  |
|    | Add     Yes     32     US Government     MTWRF     1     SS1     10-12     Social Studies     4840/01                                                                                                    |  |  |  |
|    |                                                                                                    |  |  |  |
| 7. | After the "Add" button is clicked, the screen briefly refreshes and the Option column changes to                                                                                                    |  |  |  |
| 7. | display "Remove" for that course/section. This can be clicked to remove that course/section from                                                                                                    |  |  |  |
|    | your summer school requests.                                                                                                    |  |  |  |
|    | After all Summer School requests have been entered, click the "Submit Schedule" button.                                                                                                    |  |  |  |
|    | The "Submit Schedule" window will open.                                                                                                    |  |  |  |
|    | Arena Scheduling                                                                                                    |  |  |  |
|    | Period:     Subject:     Apply     Reset     * (Ind)icators:       Image: Constraint of the state of the state o |  |  |  |
|    | (Summer School) View/Print Schedule   Submit Schedule   Messages                                                                                                    |  |  |  |
|    | OptionFitSeats AvailCourseDays MeetPrdIrm"IndGradesSubjectClassRm#RemoveEnr31US GovernmentMTWRF1SS110-12Social Studies4840/01                                                                                                    |  |  |  |
|    | Course Search                                                                                                    |  |  |  |
|    |                                                                                                    |  |  |  |

| <ul> <li>8. If the requested courses are correct, click the "Submit Schedule" button in the "Submit Schedule" screen.</li> <li>A confirmation window will open.</li> <li>If the courses are not correct, click the red "X" in the upper right corner of the "Submit Schedule" window.</li> </ul> | Submit Schedule       X         Arena Scheduling - Submit Classes for       Student Status: Open         School Year: 2016       Graduation Year: 2018         Graduation Year: 2018       Credits: 0.500         Print Schedule       Submit Schedule         Term 1       Term 2         US GOVT       (4840/01) MTWRF         Bidg: 002 Rm:       Period 2              |  |  |  |
|----------------------------------------------------------------------------------------------------|----------------------------------------------------------------------------------------------------|--|--|--|
| <ul> <li>9. In the "Submit Schedule" confirmation<br/>window, click "Yes" if you are sure you<br/>want to submit your schedule.</li> <li>The "Submit Schedule" window will close<br/>and you will return to the Arena<br/>Scheduling screen.</li> </ul>                                          | Submit Schedule       Image: Constraint of the system         Student Status: Open       School Year: 2016         Graduation       Credits: 0.5         Submit Schedule       Image: Credits: 0.5         Print Sch       Are you sure you want to submit your schedule?         Yes       No         Veriod 1       (4840/01) MTWRF         Bidg: 002 Rm:       Period 2 |  |  |  |
| 10. The Arena Scheduling screen will now show "Enr" for all classes in which the student is enrolled for Summer School.                                                                                                    |                                                                                                    |  |  |  |
| Arena Scheduling                                                                                                    |                                                                                                    |  |  |  |
| Period: Subject: Apply Filter F                                                                                                    | * (Ind)icators:         A - Alternate Class       F - Class is Full         P - Class has Pre-Requisite       C - Class has Co-Requisite                                                                                                    |  |  |  |
| (Summer School) View/Print Schedule   Submit Schedul                                                                                                    | ule   Messages                                                                                                    |  |  |  |
| Option Fit Seats Avail Course Days Meet                                                                                                    | Prd Trm *Ind Grades Subject Class Rm #                                                                                                    |  |  |  |
| Enr 31 US Government MTWRF 1                                                                                                    | SS1 10- 12 Social Studies 4840/01                                                                                                    |  |  |  |
| H4 4 > DH                                                                                                    | Course Search                                                                                                    |  |  |  |
| (Summer School)       View/Print Schedule       Submit Schedule         Option       Fit       Seats Avail       Course       Days Meet         Enr       31       US Government       MTWRF       1                                                                                             | Image: Process rise refrequisite     C - Class rise co-requisite       ule     Messages       Prd     Trm     *Ind     Grades       SS1     10- 12     Social Studies     4840/01         Course Search                                                                                                    |  |  |  |